## **KVM Management Control Unit**

# (IPK600)

## **User Manual**

Print date: 2024/05 Version: V1.0

## **User Information**

#### **User Notification**

All information, documentation, and specifications contained in this manual are subject to change without prior notice. The manufacturer does not make any explicit or implied statement or guarantee about the contents of this document, especially for merchantability or fitness for any specific purpose. Any manufacturer's equipment described in this manual is sold or licensed as it is.

If the equipment is damaged artificially after purchase, the buyer (not the manufacturer, its distributor or reseller) shall bear all costs for necessary repair and any losses caused by equipment defects.

If the correct operating voltage setting is not selected before operation, the manufacturer will not be responsible for any damage caused by system operation. **Please make sure the voltage has been set correctly before use**.

| User Information             | 1  |
|------------------------------|----|
| 1. Overview                  | 3  |
| Product Description          | 3  |
| Product Features             |    |
| Dimensions                   |    |
| 2. Installation              | 4  |
| 3. UI Settings               | 6  |
| 3.1 Function Settings        | 6  |
| 【DEV】–【Dev Settings】         | 6  |
| 【DEV】-【workgroup】            | 9  |
| [DEV] - [Quick Connection]   |    |
| [System] - [User Settings]   |    |
| [System] - [system Settings] | 13 |
| 【System】-【API】               | 13 |
| 4. Specifications            | 15 |

#### 1. Overview

#### **Product Description**

The matrix manager unit is an easy-to-use hardware to configure, manage, and monitor all transmitter and receiver units. With an intuitive interface, you can configure user access rights and get a real-time overview of system connections and users through the manager unit. It's easy to set up the manager unit, no software is needed, just connect it with a keyboard, mouse, and monitor will be OK. The matrix switching system composed of extenders supports up to 9999 nodes by using the IPK600 centralized management control unit.

#### **Product Features**

- Dual power supply redundancy
- Dual network port redundancy, adaptive 10/100/1000 Mbps network
- Support VGA, HDMI output
- Supports long-distance one-to-one, one-to-many, many-to-one, and many-to-many TX / TX connections
- Intuitive interface Device settings, Work Group, and Quick Connection
- Administrator user can manage up to 9999 nodes
- Quickly switching between different receivers
- Configurable user access rights to get a real-time overview of system connections and users
- Support TX and RX configuration (EDID, speed, flash, firmware upgrade, etc.)

#### Dimensions

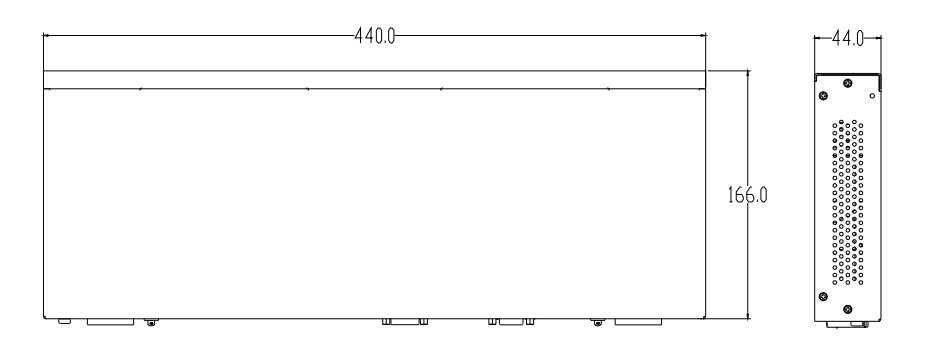

## 2. Installation

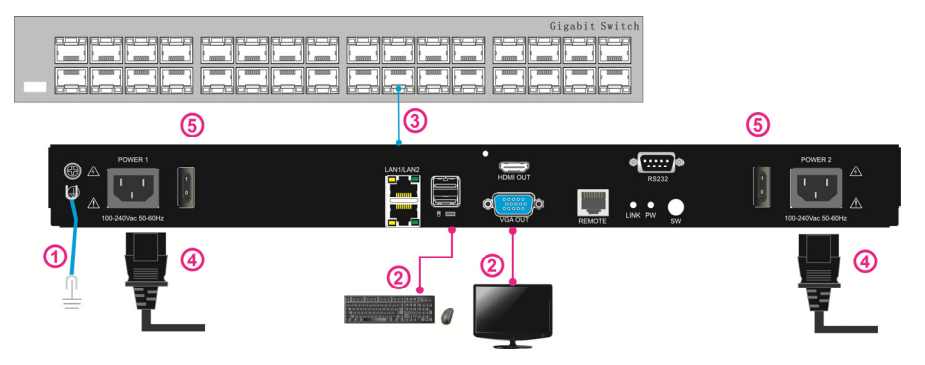

1) Make sure the IP KVM management unit (Figure (1)) is grounded.

2) Connect the monitor, USB mouse, and USB keyboard to the KVM management unit (Figure (2)).

3) Connect the network switch to the KVM management unit with a network cable (Figure (3)).

4) Connect the power cord (Figure 4) to the power socket of the KVM management unit.

5) Turn on the power switch (Figure (5)), and the KVM management unit can be used normally after power on.

#### The following interface appears after logging in to the KVM management unit.

| Welcome to Ma | atrix Managemer | nt System   |                 |               |       |       | × |
|---------------|-----------------|-------------|-----------------|---------------|-------|-------|---|
| === *         |                 |             |                 |               |       |       |   |
| Dev           | RX Num:0        |             |                 |               |       |       |   |
| -             | SN              | Name        | Version         | Configuration | State | MID * |   |
| <b>4</b>      | 1               |             | 311234A 1086253 |               |       |       |   |
| System        | 2               |             |                 |               |       |       |   |
|               | 3               |             |                 |               |       |       |   |
|               | 4               |             |                 |               |       |       |   |
|               | 5               |             |                 |               |       |       |   |
|               | 6               |             |                 |               |       |       |   |
|               | 7               |             |                 |               |       |       |   |
|               | 8               |             |                 |               |       | •     |   |
|               |                 |             |                 |               |       |       |   |
|               | TX Num: 0       | )           |                 |               |       |       |   |
|               | SN              | Name        | Version         | Configuration | State | MID + |   |
|               | 1               |             | 2012/10/20184   |               |       |       |   |
|               | 2               |             |                 |               |       |       |   |
|               | 3               |             |                 |               |       |       |   |
|               | 4               |             |                 |               |       |       |   |
|               | 5               |             |                 |               |       |       |   |
|               | 6               |             |                 |               |       |       |   |
|               | 7               |             |                 |               |       |       |   |
|               | 8               |             |                 |               |       | •     |   |
|               |                 |             |                 |               |       |       |   |
|               | All RX          | Blink: 📙 Al | ITX Blink:      |               |       |       |   |
|               |                 |             |                 |               |       |       |   |

You can see all the RX and TX device information after a while.

## 3. UI Settings 3.1 Function Settings 【DEV】 – 【Dev Settings】

|           |                  | RX N | um:3             |                    |               |         |                   |
|-----------|------------------|------|------------------|--------------------|---------------|---------|-------------------|
| ev        | Work Group       | SN   | Name             | Version            | Configuration | State   | MID               |
| <b>\$</b> | 0.110            | 1    | 10-826495396491  | V15A917.170004-R   | Configuration | kile    | 82-66-95-39-bf-91 |
| tem       | Quick Connection | 2    | RX-824970a75774  | V1EA917.170C04-R   | Configuration | Idle    | 82-49-70-97-57-74 |
|           |                  | 3    | IOI-82bcf4d41966 | V1EA917.170C04-R   | Configuration | Idle    | 82-bc-14-d4-19-66 |
|           |                  | 4    |                  |                    |               |         |                   |
|           |                  | 5    |                  |                    |               |         |                   |
|           |                  | 6    |                  |                    |               |         |                   |
|           |                  | 7    |                  |                    |               |         |                   |
|           |                  | 8    |                  |                    |               |         |                   |
|           |                  | SN   | Nane             | Version            | Configuration | State   | MID               |
|           |                  | SN   | Nane             | Version            | Configuration | State   | MID               |
|           |                  | 1    | TX-02db0b1a6633  | V1EA917.170C04-T   | Configuration | connect | 2-db-b-1a-66-33   |
|           |                  |      | 1x-023463616666  | V11 ×117.170(304-) | Configuration | connect | 2-34-03-00-00-00  |
|           |                  | 3    | TX-02da799ae375  | VIEA917.170C04-T   | Configuration | connect | 2-da-79-9a-e3-75  |
|           |                  | 1    | TX-02bf64c94952  | V1EA917.170C04-T   | Configuration | connect | 2-bf-64-c9-49-52  |
|           |                  | 5    |                  |                    |               |         |                   |
|           |                  | 6    |                  |                    |               |         |                   |
|           |                  | 7    |                  |                    |               |         |                   |
|           |                  |      |                  |                    |               |         |                   |

| Function        | Description                                      |                                                  |  |  |
|-----------------|--------------------------------------------------|--------------------------------------------------|--|--|
| RX Num / TX Num | The tota                                         | l number of connected TX and RX                  |  |  |
| SN              | SN numb                                          | per of RX / TX list                              |  |  |
| Name            | RX / TX r                                        | name                                             |  |  |
| Version         | RX / TX v                                        | version                                          |  |  |
| Configuration   | Configuration of the connected TX and RX devices |                                                  |  |  |
|                 |                                                  | Idle: TX not connected                           |  |  |
| State           | RX                                               | Selected: The relevant RX is selected            |  |  |
|                 |                                                  | TX-xxxxxx: TX name that is paired successfully   |  |  |
|                 |                                                  | Busy: Paired                                     |  |  |
|                 | ТΧ                                               | No video: No video signal from host              |  |  |
|                 |                                                  | Connect: Waiting to connect                      |  |  |
|                 | RX conn                                          | ection status (To check the connection status of |  |  |
|                 | all RX via                                       | PWR blinking.)                                   |  |  |
|                 | TX conne                                         | ection status (To check the connection status of |  |  |
|                 | all TX via                                       | PWR blinking.)                                   |  |  |

#### **RX Settings**

Click Configuration of relevant RX to do RX settings.

| System           |           |   |       |              |                | ? X |
|------------------|-----------|---|-------|--------------|----------------|-----|
| RX Settings      |           |   |       |              |                |     |
| RX-826d          | 9539bf91  |   | pass  | word mode:   | •              |     |
| Restare:         | ок        |   | Selec | ct Workgroup | No Selected    | -   |
| upgrade:         | OPEN      |   | Netw  | vork mode    | Multicast      | -   |
| Restore factory: | ОК        |   | syste | em mode:     | Node           | •   |
| Unblind secor:   | ОК        |   | MID:  |              | 82:6d:95:39:bf | :91 |
| Blink:           | close     | • | NID:  |              | 169-254-39-57  | 7   |
| Output timing:   | 1080p@60  | • | BID:  |              | 826d9539bf91   | 1-0 |
| Secondary sreen: | 3840x2160 | • |       |              |                |     |

| Function          | Description                                                                                                    |
|-------------------|----------------------------------------------------------------------------------------------------|
| RX-826d9539fdbf91 | Click "RX-826d9539fdbf91" to modify the RX name and press "ESC" to confirm.                                            |
| Restart           | Restart the RX                                                                                                    |
| upgrade           | Upgrade the RX                                                                                                    |
| Restore factory   | Restore factory defaults                                                                                               |
| Unblind secor     | Bind the secondary screen                                                                                              |
| Blink             | To set the PWR blinking status and time – Close, 1<br>minute, 10 minutes, 30 minutes, 60 minutes,<br>Constant flashing |
| Output timing     | AUTO PASS, 1080P, 2160P, 640x480P, 800x600P, 1024x768P, 1280x1024P, 1440x900,1920x1200                                 |
| Secondary screen  | Secondary screen settings (secondary screen must be bound first)                                                       |
| Password mode     | Enable / Disable password mode                                                                                         |
| Select Workgroup  | To associate the RX to a related workgroup, you must first create a workgroup.                                         |
| Network mode      | Multicast<br>Unicast                                                                                                   |
| System mode       | Matrix:<br>P2P<br>Node                                                                                                 |

#### **TX Settings**

Click 【Configuration】 of relevant TX to do TX settings.

| System           |             |                     | ?X         |
|------------------|-------------|---------------------|------------|
| TX Settings      |             |                     |            |
| TX-02db0b        | 1a6633      | MID: 2-db-          | b-1a-66-33 |
| Restare:         | ОК          | NID: 169-2          | 254-39-57  |
| upgrade:         | OPEN        | ID: 4116            | 5          |
| Restore factory: | ОК          | BID:                |            |
| Unblind secor:   | ОК          | Output timing: 3840 | x2160@30   |
| Bit Rate:        | Auto        | Blink: clos         | e 🔻        |
| Network mode     | Multicast 🗸 | Scan time: 30s      | -          |
| EDID:            | 3840x2160 💌 |                     |            |
| Secondary sreen: | 3840x2160 💌 |                     |            |

| Function         | Description                                                                                                    |
|------------------|----------------------------------------------------------------------------------------------------|
| TX-0234b3616d6b  | Click "TX-0234b3616d6b" to modify the TX name and press "ESC" to confirm.                                                       |
| Restart          | Restart the TX                                                                                                    |
| Upgrade          | Upgrade the RX                                                                                                    |
| Restore factory  | Restore factory defaults                                                                                                    |
| Unblind secor    | Bind the secondary screen                                                                                                    |
| Bit Rate         | Auto, 10M, 50M, 100M, 150M, 200M                                                                                                |
| Network mode     | Multicast<br>Unicast                                                                                                    |
| EDID             | 1024 x 768, 1280 x 1024, 1366 x 768,1600 x 900,<br>1920x1080, 1920 x 1200, 2560 x 1440, 3840 x 2160,<br>1152 x 864, 2048 x 2048 |
| Secondary screen | Secondary screen settings (secondary screen must be bound first)                                                                |
| MID              | MAC ID                                                                                                    |
| NID              | Network ID                                                                                                    |
| ID               | Device ID                                                                                                    |
| BID              | Binding ID                                                                                                    |
| Blink            | To set the PWR blinking status and time – Close, 1 minute, 10 minutes, 30 minutes, 60 minutes, Constant flashing                |
| Scan time        | 10s, 20s, 30s, 60s, 90s,120s, 150s, 180s, 210s, 255s                                                                            |

## [DEV] - [workgroup]

| Welcomete | Welcome to Matrix Management System |           |      |    |          |  |  |
|-----------|-------------------------------------|-----------|------|----|----------|--|--|
|           | Dev Settings                        | workgroup |      |    |          |  |  |
| Dev       | Work Group                          |           | Name | ID | Settings |  |  |
| System    | Quick Connection                    | Add       | Del  |    | Settings |  |  |
|           |                                     |           |      |    |          |  |  |

## [Add Workgroup]

Click 【Add】 to add a workgroup, and then click the RX and TX name to add them to the list.

| Welcome       | o Matrix Manageme                              | ent System                                                                                                    |                                                         | ×                                                                                                    |
|---------------|------------------------------------------------|----------------------------------------------------------------------------------------------------|---------------------------------------------------------|----------------------------------------------------------------------------------------------------|
| Dev<br>System | Dev Settings<br>Work Group<br>Quick Connection | Add workgroup workgroup Names RX Name RX Name RX Receives State RX-824970875774 RX-824970875774 RX-824570875774                        | (1)<br>RX<br>RX.426495398/93<br>RX.4226474413966<br>(3) | С         ОК           ТХ         72           ТХ         02db0b1s6533           ТК         02db0b1s6533           ТК         02db01s6533           ТК         02db01s6533           ТК         02db01s6533           ТК         02db01s6533           ТК         02db01s6533 |
|               |                                                | TX Name           TX:0340b166533           TX:0340b166533           TX:0340b166533           TX:032407898x75           TX:02bf64e94952 |                                                         |                                                                                                    |

## 【DEV】 - 【Quick Connection】

Click 【DEV】 - 【Quick Connection】, the following screen appears:

|          | Dev Settings     | Quick Connection               |                  |
|----------|------------------|--------------------------------|------------------|
| Jev      | Work Group       | Permission: 🗹 Usb 🔽 KM 🔽 Audio | Quick Connection |
| <b>Ç</b> | Quick Connection | RX Name RX                     | ТХ               |
| stem     |                  | RX-826d9539b/91.               |                  |
|          |                  | RX-824970a75774                |                  |
|          |                  |                                |                  |
|          |                  | TX Name                        |                  |
|          |                  | TX-02db0b1a6633                |                  |
|          |                  | TX-0234b3616d6b                |                  |
|          |                  | TX-02da799ae375                |                  |
|          |                  | TX-02bf64e94952                |                  |
|          |                  |                                |                  |

Select the TX and RX you want to pair, click the RX and TX name to add them to the list, and press **[Quick Connection]** after adding.

| Welcome       | to Matrix Managem                              | ent System                                                                                                    | ×                                                   |
|---------------|------------------------------------------------|----------------------------------------------------------------------------------------------------|-----------------------------------------------------|
| Dev<br>System | Dev Settings<br>Work Group<br>Quick Connection | Quick Connection       Permission:     Usb     KM     Audio       RX Name     RX     RX       RX 422690339/91     1     RX       RX 4224970275774     RX 4224970275774     RX       RX 4224576441366     RX     RX | Guick Connection      TX  TX  TX  TX C02dbbb.to6633 |
|               |                                                | TX Name           TX-02240b365533         3           TX-0234b3616d6b         3           TX-0224b759bad375         3           TX-0226b54e94952         3                                                         |                                                     |

After the settings are completed, TX and RX are paired successfully as shown below.

| Dev Settings     | DV Nu                                                                           |                                                                                                    |                                                                                                    |                                                                                   |                                                |                                                                                        |
|------------------|---------------------------------------------------------------------------------|----------------------------------------------------------------------------------------------------|----------------------------------------------------------------------------------------------------|-----------------------------------------------------------------------------------|------------------------------------------------|----------------------------------------------------------------------------------------|
| Work Group       | SN SN                                                                           | Name                                                                                                  | Version                                                                                                    | Configuration                                                                     | State                                          | MID                                                                                    |
|                  | 1                                                                               | RX-876d9539bf91                                                                                       | V1EA917.170C04-R                                                                                            | Configuration                                                                     | TX-02db0b1a6633                                | 82-6d-95-39-bi-91                                                                      |
| Quick Connection | 2                                                                               | 8X-824970a75774                                                                                       | V1EA917.170C04-R                                                                                            | Configuration                                                                     | We                                             | 32-49-78-47-57-78                                                                      |
|                  | 3                                                                               | RX-82bcf4d41966                                                                                       | V1EA917.170C04-R                                                                                            | Configuration                                                                     | Idie                                           | 82-bc-f4-d4-19-66                                                                      |
|                  | 4                                                                               |                                                                                                    |                                                                                                    |                                                                                   |                                                |                                                                                        |
|                  | 5                                                                               |                                                                                                    |                                                                                                    |                                                                                   |                                                |                                                                                        |
|                  | 6                                                                               |                                                                                                    |                                                                                                    |                                                                                   |                                                |                                                                                        |
|                  | 7                                                                               |                                                                                                    |                                                                                                    | 1                                                                                 |                                                |                                                                                        |
|                  |                                                                                 |                                                                                                    |                                                                                                    |                                                                                   |                                                |                                                                                        |
|                  | 8<br>TX Nu                                                                      | m: 4                                                                                                  |                                                                                                    |                                                                                   |                                                |                                                                                        |
|                  | 8<br>TX Nu<br>SN                                                                | m:4<br>Nane                                                                                           | Version                                                                                                    | Configuration                                                                     | State                                          | MID                                                                                    |
|                  | 8<br>TX Nu<br>SN<br>1                                                           | m: 4<br>Nane<br>TX-02:6001:a6633                                                                      | Version<br><b>V1EA917.170C04-</b> T                                                                         | Configuration<br>Configuration                                                    | State<br>Busy                                  | MID<br>2-db-b-1a-66-33                                                                 |
|                  | 8<br>TX Nu<br>SN<br>1<br>2                                                      | m: 4<br>Name<br><b>TX-024b0b1a6633</b><br>TX-0234b3616d6b                                             | Version<br><b>VIEA017.170C04-T</b><br>V1FA017.170C04-T                                                      | Configuration<br>Configuration<br>Configuration                                   | State<br>Busy<br>EDROET                        | MID<br><b>2-db-b-1a-66-33</b><br>2-34-b3-53-54-54                                      |
|                  | 8<br>TX Nu<br>SN<br>1<br>2<br>3                                                 | m: 4<br>Name<br><b>TX-024b0b1a6633</b><br>TX-0234b3616d6b<br><b>TX-024a799ae375</b>                   | Version<br>V1EA917.170C04-T<br>V1FA917.170C04-T<br>V1EA917.170C04-T                                         | Configuration<br>Configuration<br>Configuration<br>Configuration                  | State<br>Bury<br>connect<br>connect            | MID<br>2-db-b-1a-66-33<br>2-24-b2-82-80-80-80<br>2-da-79-9a-63-75                      |
|                  | 8<br><b>TX Nu</b><br><b>SN</b><br><b>1</b><br>2<br><b>3</b><br>4                | m: 4<br>Name<br>TX-024b0b1a6533<br>TX-0234b3616d6b<br>TX-024b3616d6b<br>TX-0220f64694952              | Version<br>V12A917.170004-T<br>V15A917.170004-T<br>V12A917.170004-T<br>V22A927.170004-7                     | Configuration<br>Configuration<br>Configuration<br>Configuration<br>Configuration | State<br>Buny<br>connect<br>connect            | MID<br>2-db-b-1a-66-33<br>2-3-6-50-50-50-50-50<br>2-da-79-3a-63-75<br>2-db-6-db-40-52  |
|                  | 8<br>TX Nu<br>SN<br>1<br>2<br>3<br>4<br>5                                       | m: 4<br>Name<br><b>TK-024b0b146633</b><br>TX-0234b361b46b<br><b>TK-024b363b64b</b><br>TX-02b164694952 | Version<br>V164937.170004-T<br>V164917.170004-T<br>V164917.170004-T<br>V164917.170004-T<br>V164917.170004-T | Configuration<br>Configuration<br>Configuration<br>Configuration<br>Configuration | State<br>Bury<br>connect<br>connect            | MID<br>2-db-b-1a-66-33<br>2-36-50-50-50-50-50-50-50-50-50-50-50-50-50-                 |
|                  | 8<br><b>TX Nu</b><br>SN<br><b>1</b><br>2<br><b>3</b><br>4<br><b>5</b><br>6      | m: 4<br>Name<br>TX-024006146633<br>TX-0234636186666<br>TX-02246369364694952                           | Version<br>VER817.170004-T<br>VIR8017.170004-T<br>VER817.178004-T<br>VER817.178004-T                        | Configuration<br>Configuration<br>Configuration<br>Configuration<br>Configuration | State<br>Rusy<br>connect<br>connect            | MID<br>2-db-b-14-66-33<br>2-3-6-40-80-80-86-86<br>2-da-79-30-63-75<br>2-07-64-69-49-32 |
|                  | 8<br><b>TX Nu</b><br>SN<br>1<br>2<br><b>3</b><br>4<br><b>5</b><br>6<br><b>7</b> | m: 4<br>Name<br>TX-02460b1a6633<br>TX-023453636666<br>TX-02345986375<br>TX-020164694952               | Version<br>V16437.170004-T<br>V154317.170004-T<br>V164317.178004-T<br>V164317.178004-T                      | Configuration<br>Configuration<br>Configuration<br>Configuration<br>Configuration | State<br>Buoy<br>connect<br>connect<br>connect | NID<br>2-db-b-2-66-33<br>2-35-83-89-89-8-759<br>2-db-79-96-63-75<br>2-37-84-69-49-32   |

## [System] - [User Settings]

|          | Usor Sottings   |                    |    |          |  |
|----------|-----------------|--------------------|----|----------|--|
|          | User settings   | User group list    |    |          |  |
| Jev      | System Settings | User group name    | ID | Settings |  |
| <b>Ċ</b> | API             | ADMIN SERVA DAME I | 0  | Settings |  |
| stem     |                 |                    |    |          |  |
|          |                 |                    |    |          |  |
|          |                 |                    |    |          |  |
|          |                 |                    |    |          |  |
|          |                 |                    |    |          |  |
|          |                 |                    |    |          |  |
|          |                 |                    |    |          |  |
|          |                 | Add Del            |    |          |  |
|          |                 |                    |    |          |  |
|          |                 |                    |    |          |  |
|          |                 |                    |    |          |  |
|          |                 |                    |    |          |  |
|          |                 |                    |    |          |  |
|          |                 |                    |    |          |  |
|          |                 |                    |    |          |  |
|          |                 |                    |    |          |  |
|          |                 |                    |    |          |  |
|          |                 |                    |    |          |  |

## add

| Welcome to    | o Matrix Managem                        | ient System                             | × |
|---------------|-----------------------------------------|-----------------------------------------|---|
| Dev<br>System | User Settings<br>System Settings<br>API | Add User group         User group name: | I |
|               |                                         | User List:<br>Name                      |   |
| _             |                                         | Add user Delete user confirm            |   |

## 【add User】

| System            | ? X |
|-------------------|-----|
| Add User          |     |
| User Name:        |     |
| password:         |     |
| confirm password: |     |
| Select workgroup: |     |
| No Selected       | •   |
| confirm           |     |

## [System] - [system Settings]

| Welcomet   | o Matrix Managem                                            | nent System                                  | × |
|------------|-------------------------------------------------------------|----------------------------------------------|---|
| Welcome to | o Matrix Managem<br>User Settings<br>System Settings<br>API | nent System System Settings Enable password: |   |
|            |                                                             |                                              |   |

## 【System】-【API】

| Welcome to         | o Matrix Managem                 | ent System               | X |
|--------------------|----------------------------------|--------------------------|---|
| Dev                | User Settings<br>System Settings | Pisee enter your command |   |
| <b>O</b><br>System | ΑΡΙ                              | ok                       |   |
|                    |                                  |                          |   |
|                    |                                  |                          |   |
|                    |                                  |                          |   |
|                    |                                  |                          |   |
|                    |                                  |                          |   |
|                    |                                  |                          |   |
|                    |                                  |                          |   |

#### [Enable Password]

If you select [Enable Password], a user name and password window will appear after reboot.

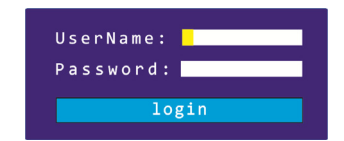

| User Name: | admin |
|------------|-------|
| Password:  | admin |

## 4. Specifications

| Function               |                           | IPK600                                  |  |
|------------------------|---------------------------|-----------------------------------------|--|
|                        | Monitor                   | 1x HDMI Type A<br>1xHDB-15 Female(blue) |  |
|                        | Keyboard/Mouse            | 2x USB Type A (White)                   |  |
| Connectors             | Power                     | 2x 3-Prong AC jack                      |  |
|                        | RS232                     | 1x DB9                                  |  |
|                        | LAN                       | 2x RJ45                                 |  |
| Video Resolutio        | 'n                        | 1920×1080@60Hz                          |  |
| Power Input            |                           | 100V-240Vac, 50-60Hz, <1.5A             |  |
| Power Consumption      |                           | 14W                                     |  |
|                        | Operating Temp.           | <b>0-50</b> ℃                           |  |
| Environment            | Storage Temp.             | -20-60℃                                 |  |
|                        | Humidity                  | 0-80%RH, Non-condensing                 |  |
|                        | Housing                   | Metal                                   |  |
| Physical<br>Properties | Weight                    | 2.3kg                                   |  |
| ·                      | Dimensions<br>(L x W x H) | 440 mm x 166 mm x 44mm                  |  |